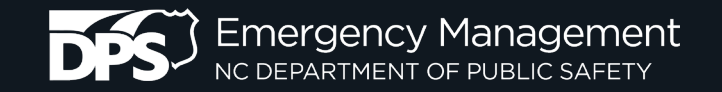

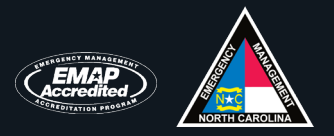

### Secure communication to an Emergency Operations Center (EOC) from a field site via MS TEAMS

### FEMA & NC Government Sector UAS Working Group Tuesday, 25 July 2023

Thomas F. Covington & Curt D. Johnson, FIMAN Tech & Remote Pilot

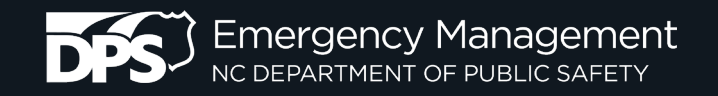

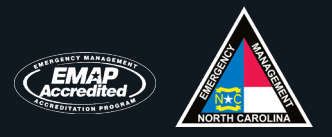

- A. Install MS TEAMS on your computer and UAV's tablet controller
- B. Create an MS TEAMS meeting on your computer or tablet controller
  - 1. Go to Calendar
    - a. Computer:
      - 1). Press the [+ New meeting] button, which is located in the upper right corner. Alternatively, press the down arrow to the right of the [+ New meeting] button and then press the "**Schedule meeting**" option.
      - 2). Fill out the form's requested info
        - Title
        - Required attendees
        - Starting date and time; Ending date and time
      - 3). Press the form's [Send] button.

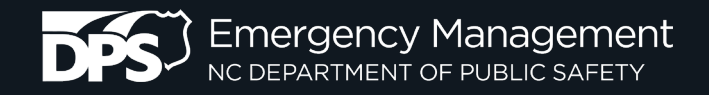

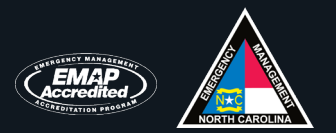

| $\langle \rangle$  |       |                       | Q Search                           |                 |                                 |                                       |                  |            | <b>.</b> –                  |    |
|--------------------|-------|-----------------------|------------------------------------|-----------------|---------------------------------|---------------------------------------|------------------|------------|-----------------------------|----|
| ,<br>Activity      |       | Calendar              |                                    |                 |                                 | #                                     | Join with an ID  | 🗅 Meet now | + New meeting \             |    |
| (=)<br>Chat        | Ţ.    | Today < 🗲 July 2023 🗸 |                                    |                 |                                 |                                       | Schedule meeting | Press      |                             |    |
| Calls              |       | 17<br>Monday          | 18<br>Tuesday                      | 19<br>Wednesday | 20<br>Thursday                  |                                       | 21<br>Friday     |            | (•) Live event<br>충 Webinar |    |
| (O)<br>Teams       | 8 AM  |                       |                                    |                 | NCDOT UAS<br>Hurricane Training |                                       |                  |            |                             |    |
| Calendar           | 9 AM  |                       |                                    |                 | ?                               |                                       |                  |            |                             |    |
| Files              |       |                       |                                    |                 |                                 |                                       |                  |            |                             |    |
| <b>ط</b><br>365-QA | 10 AM |                       |                                    |                 |                                 | [External] Bi-<br>https://fema.zoc.co | þ                |            |                             |    |
|                    | 11 AM |                       | Gauge maintenance and installation |                 |                                 |                                       |                  |            |                             |    |
| Apps               |       |                       | Microsoft Teams Meeting            |                 |                                 |                                       |                  |            |                             |    |
|                    | 12 PM |                       |                                    |                 |                                 |                                       |                  |            |                             |    |
|                    | 1 PM  |                       |                                    |                 |                                 |                                       |                  |            |                             | \$ |
|                    |       |                       |                                    |                 |                                 |                                       |                  |            |                             |    |
|                    | 2 PM  |                       |                                    |                 |                                 |                                       |                  |            |                             |    |
|                    | 3 PM  |                       |                                    |                 |                                 |                                       |                  |            |                             |    |
| ?<br>Help          |       |                       |                                    |                 |                                 |                                       |                  |            |                             |    |

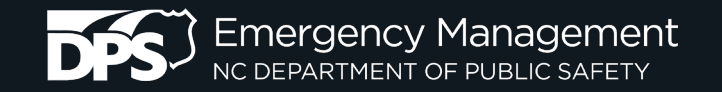

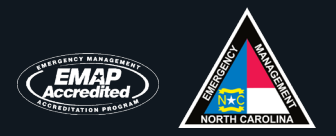

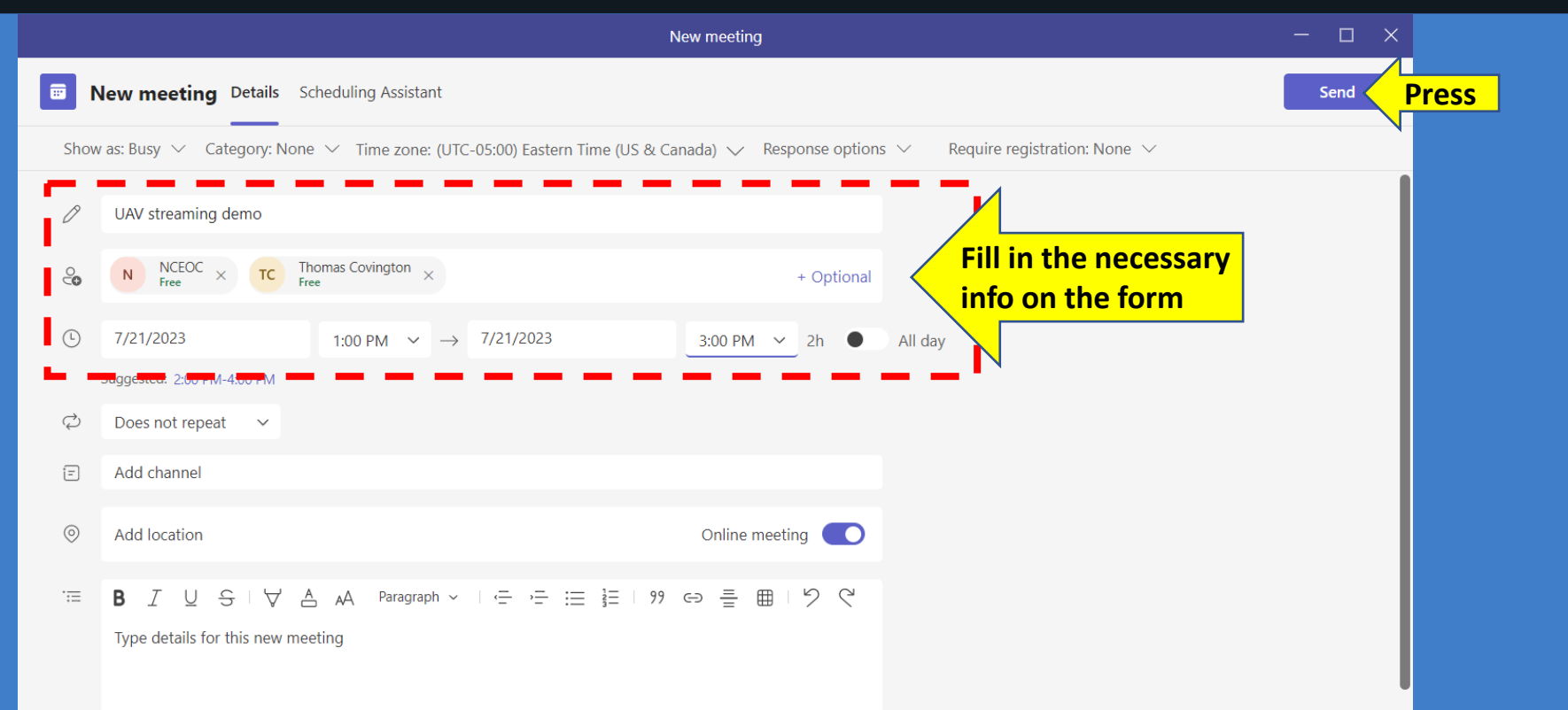

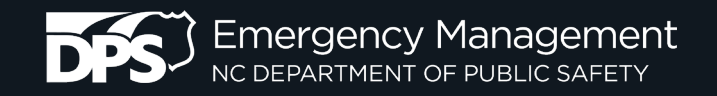

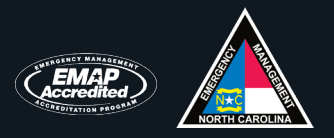

- A. Install MS TEAMS on your computer and UAV's tablet controller
- B. Create an MS TEAMS meeting on your computer or tablet controller
  - 1. Go to Calendar
    - a. Tablet:
      - 1). Press the (+) button, which is located in the lower left corner.
      - 2). Fill out the form's requested info:
        - Title
        - Required attendees
        - Starting date and time; Ending date and time
      - 3). Press the form's [Done] button.

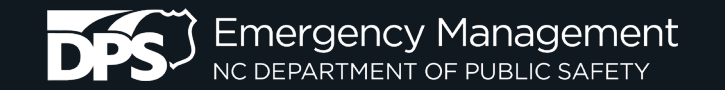

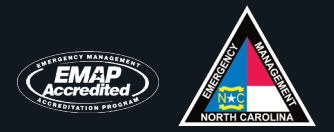

| IC:57 AM Fri Jul 21       IC:57 AM Fri Jul 21         JC       July         Q       Search         Activity       S         M       T         W       T         F       S         Image: Chat       Image: Chat         Image: Chat       Jul 21         Image: Chat       Jul 21         Image: Chat       Jul 22         Image: Chat       Jul 22         Image: Chat       Jul 22         Image: Chat       Jul 22         Image: Chat       Jul 22                                                                                                    |                                 |
|----------------------------------------------------------------------------------------------------|---------------------------------|
| JC       July       Image: Constraint of the second second |                                 |
| Q. Search         Activity       S       M       T       W       T       F       S         S       M       T       W       T       F       S         Image: Calls       Jul 21       Today         Image: Calls       Jul 22       Tomorrow                                                                                                    |                                 |
| Activity       S       M       T       W       T       F       S         Image: Second Content       Image: Second Content       Jul 21       Today       Image: Second Content       Jul 21       Today         Image: Second Content       Jul 22       Tomorrow       Image: Second Content       Image: Second Content       Image: Second Conten       Image: Second Conten       Im                                                                                                    |                                 |
| E       16       17       18       19       20       21       22         Chat                                                                                                    |                                 |
| Solution Jul 21 Today   Calls Jul 22 Tomorrow   Image: Solution of the second second                 |                                 |
| Teams Jul 22 Tomorrow                                                                                                    |                                 |
|                                                                                                    |                                 |
| Calendar                                                                                                    |                                 |
| L <sup>1</sup> Jul 23 Sunday<br>Files                                                                                                    |                                 |
| More Jul 24 Monday                                                                                                    |                                 |
| Jul 25 Tuesday SCr                                                                                                    | pologize for<br>reen instead    |
| Jul 26 Wednesday                                                                                                    | ne that I retr<br>line platforn |

apologize for using photos of the tablet's creen instead of screenshots. The last ime that I retrieved files from the tablet's online platform resulted in my credit card getting hacked.

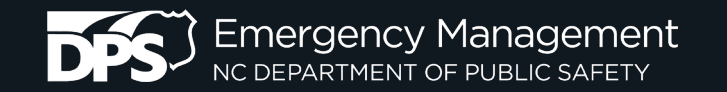

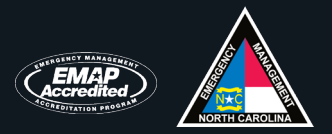

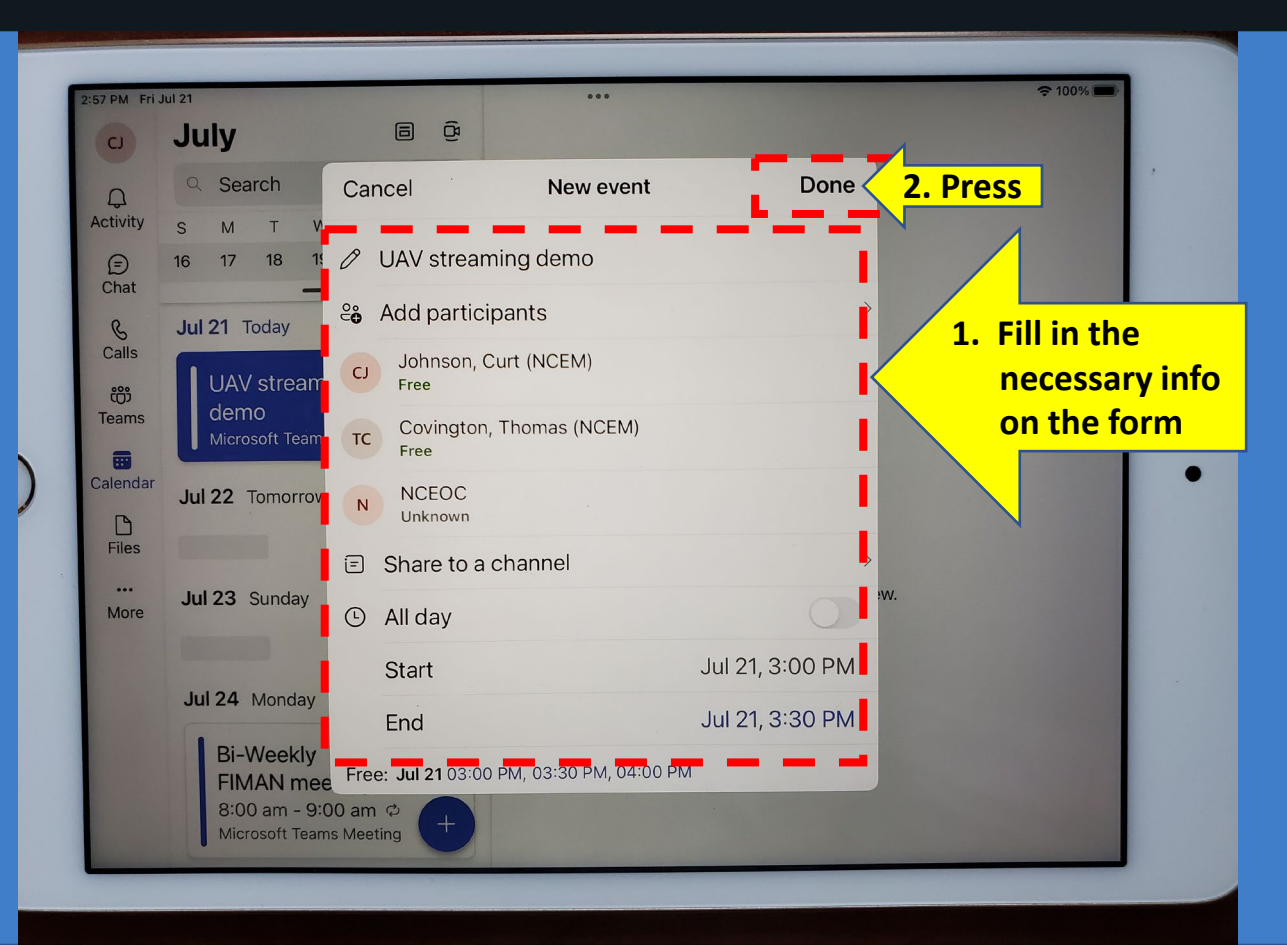

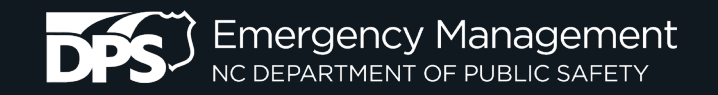

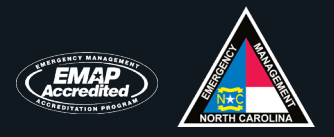

- C. Start the MS TEAMS meeting
  - 1. Go to Calendar
    - a. Computer:
      - 1). Press the calendar entry's [Join] button.
      - 2). Press the [Join now] button.

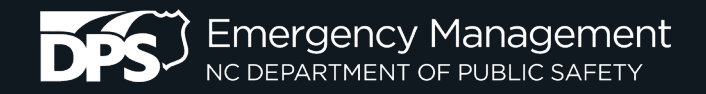

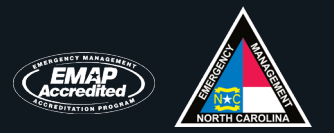

| < >                  |       |                 | Q Search                               |                 |                                 |                                      |                                                 |            |
|----------------------|-------|-----------------|----------------------------------------|-----------------|---------------------------------|--------------------------------------|-------------------------------------------------|------------|
| Q<br>Activity        |       | + New meeting ~ |                                        |                 |                                 |                                      |                                                 |            |
| (=)<br>Chat          | Ţ.    | 🖻 Work week 🗸   |                                        |                 |                                 |                                      |                                                 |            |
| &<br>Calls           |       | 17<br>Monday    | 18<br>Tuesday                          | 19<br>Wednesday | 20<br>Thursday                  |                                      | 21<br>Friday                                    |            |
| COO<br>Teams         | 8 AM  |                 |                                        |                 | NCDOT UAS<br>Hurricane Training |                                      |                                                 |            |
| <b>E</b><br>Calendar | 9 AM  |                 |                                        |                 | -                               |                                      |                                                 |            |
| Files                |       |                 |                                        |                 |                                 |                                      |                                                 |            |
| <b>ط</b><br>365-QA   | 10 AM |                 |                                        |                 |                                 | [External] Bi-<br>https://fema.zoc つ |                                                 |            |
|                      | 11 AM |                 | Gauge maintenance and installation     |                 | -                               |                                      |                                                 |            |
| Apps                 |       |                 | update<br>Microsoft Teams Meeting<br>の |                 |                                 |                                      |                                                 |            |
|                      | 12 PM |                 | ×                                      |                 | -                               |                                      |                                                 |            |
|                      | 1 PM  |                 |                                        |                 |                                 |                                      | UAV streaming demo                              | Pross Join |
|                      |       |                 |                                        |                 |                                 |                                      | Microsoft Teams Meeting<br>Johnson, Curt (NCEM) |            |
|                      | 2 PM  |                 |                                        |                 |                                 |                                      |                                                 |            |
|                      | 3 PM  |                 |                                        |                 |                                 |                                      |                                                 |            |
| ?<br>Help            |       |                 |                                        |                 |                                 |                                      |                                                 |            |

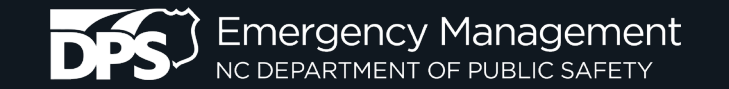

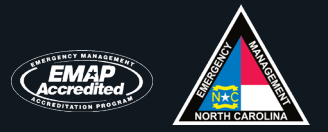

| UAV streaming                                                                                                    | demo — 🗆 X                  |
|----------------------------------------------------------------------------------------------------|-----------------------------|
| Choose your video and                                                                                                    | l audio options             |
|                                                                                                    | Computer audio              |
| Nour camera is turned off                                                                                                    | Custom Setup ≈<br>↓ ● ↓ ↓ ← |
|                                                                                                    |                             |
| Image: Note of the second second sec | C Room audio                |
|                                                                                                    | Cancel Join now Press       |

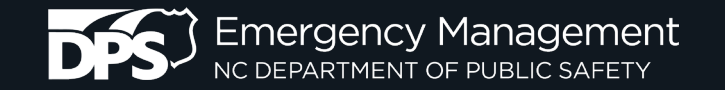

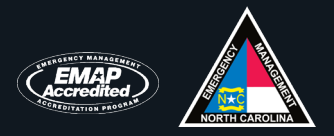

| UAV streaming demo |             |       |        |            |           |         |           | - 🗆 ×       |        |                 |            |           |
|--------------------|-------------|-------|--------|------------|-----------|---------|-----------|-------------|--------|-----------------|------------|-----------|
| 00:07              | (=)<br>Chat | eople | Raise  | €<br>React | ⊞<br>View | Rooms   | +<br>Apps | •••<br>More | Camera | <b>Џ</b><br>Mic | ↑<br>Share | ← Leave ∨ |
|                    |             |       |        |            |           |         |           |             |        |                 |            |           |
|                    |             |       |        |            |           |         |           |             |        |                 |            |           |
|                    |             |       |        |            |           |         |           |             |        |                 |            |           |
|                    |             |       |        |            |           |         |           |             |        |                 |            |           |
|                    |             |       |        | C          | IJ        |         |           |             |        |                 |            |           |
|                    |             | Wa    | aiting | g for o    | other     | s to jo | oin       |             |        |                 |            |           |
|                    |             |       |        |            |           |         |           |             |        |                 |            |           |
|                    |             |       |        |            |           |         |           |             |        |                 |            |           |

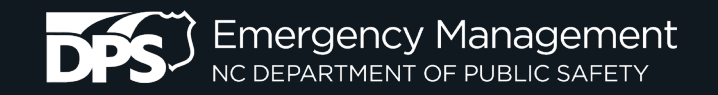

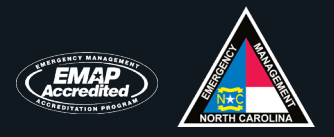

- C. Start the MS TEAMS meeting
  - 1. Go to Calendar
    - a. T**ablet:** 
      - 1). Press the calendar entry's [Join] button.
      - 2). Press the [Join now] button.

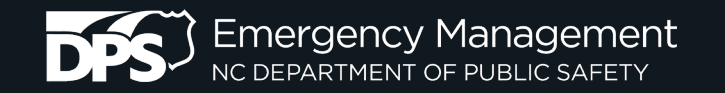

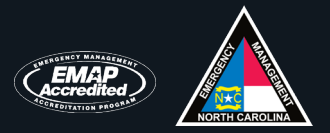

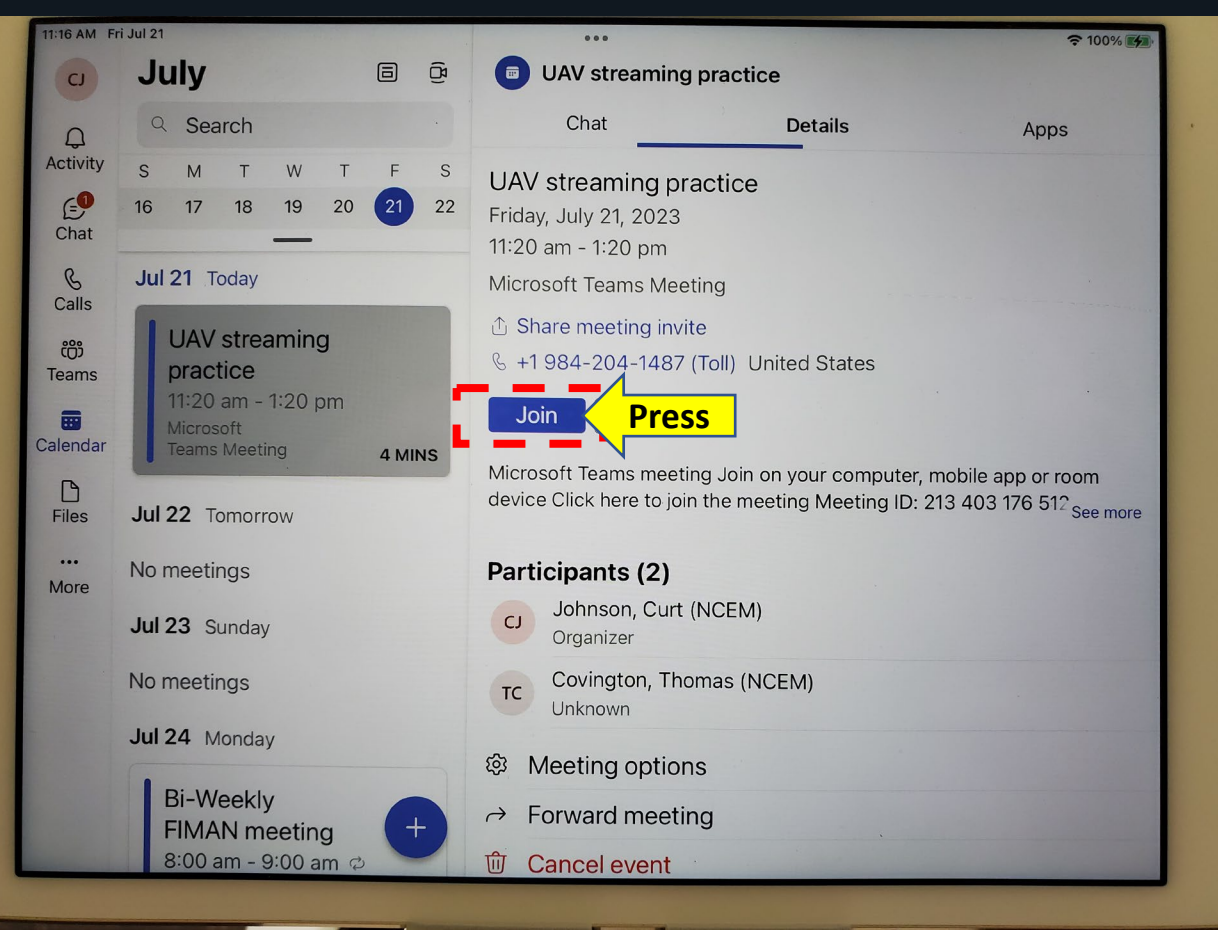

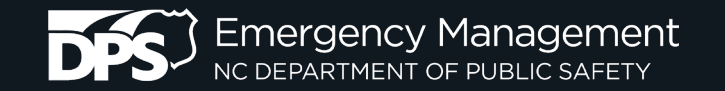

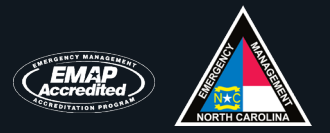

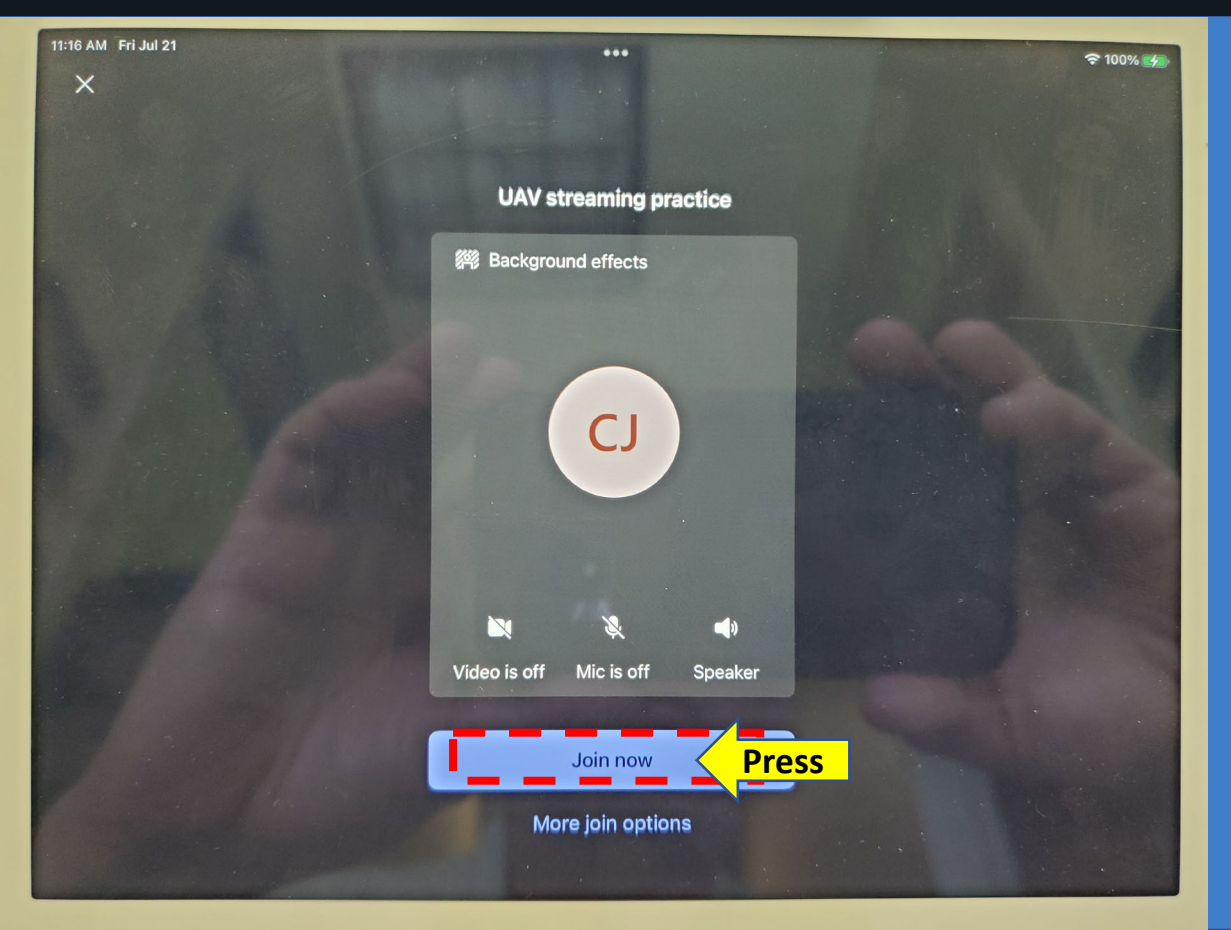

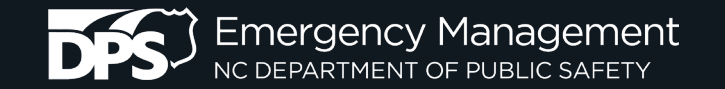

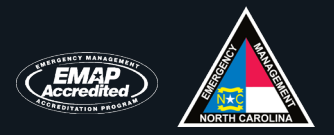

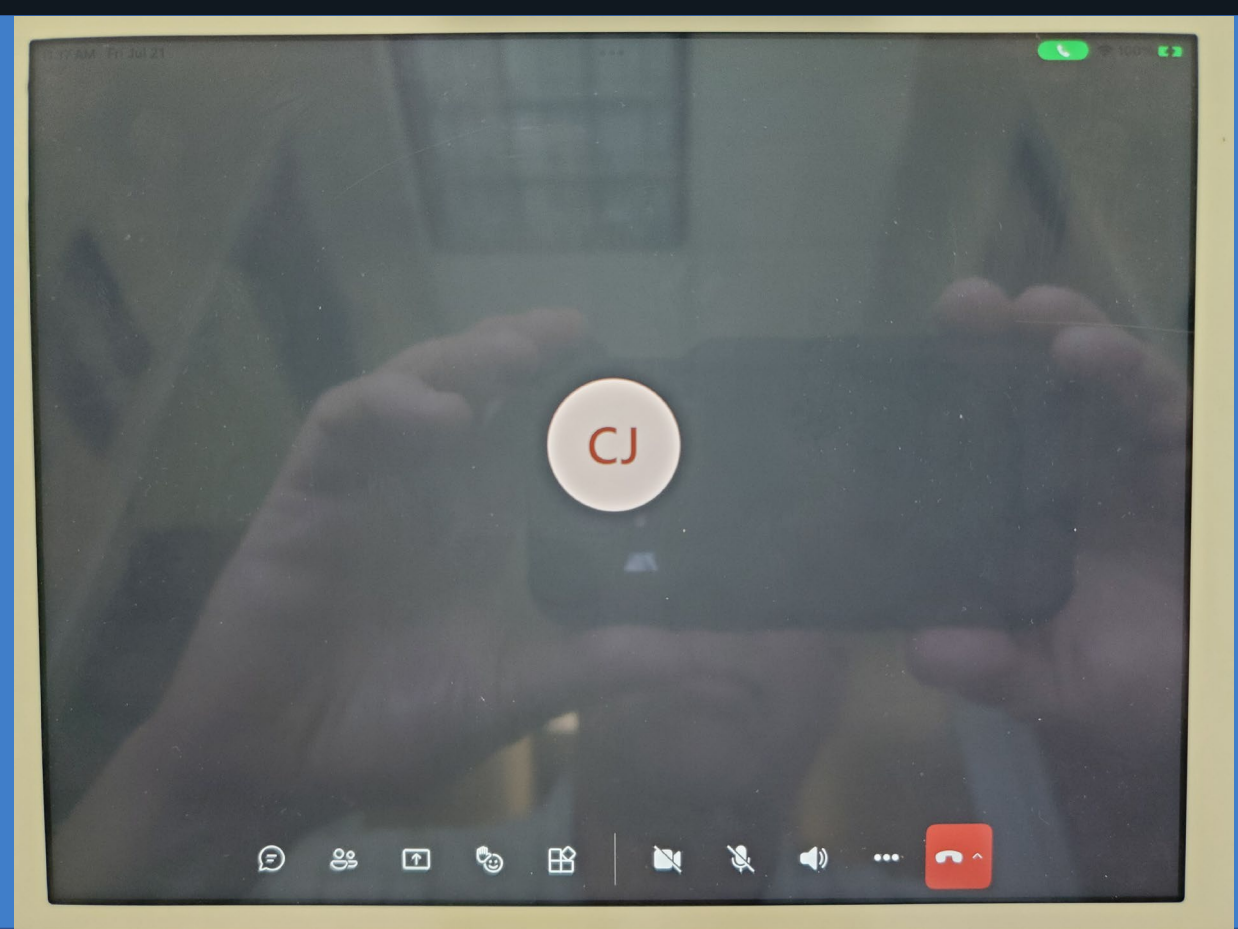

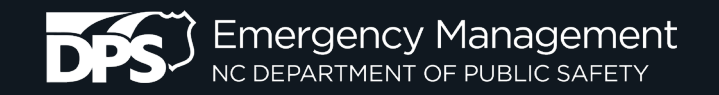

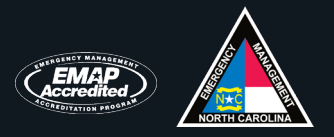

#### D. Add another device:

If you first started the MS TEAMS meeting on your tablet and are now trying to start the MS TEAMS meeting on your laptop or vice versa, you will need to add the second device

- 1. Computer or tablet
  - a. Press the [Add this device] button.

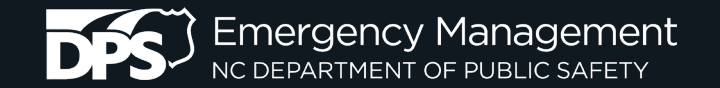

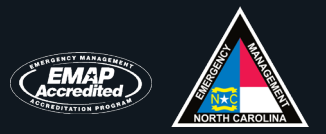

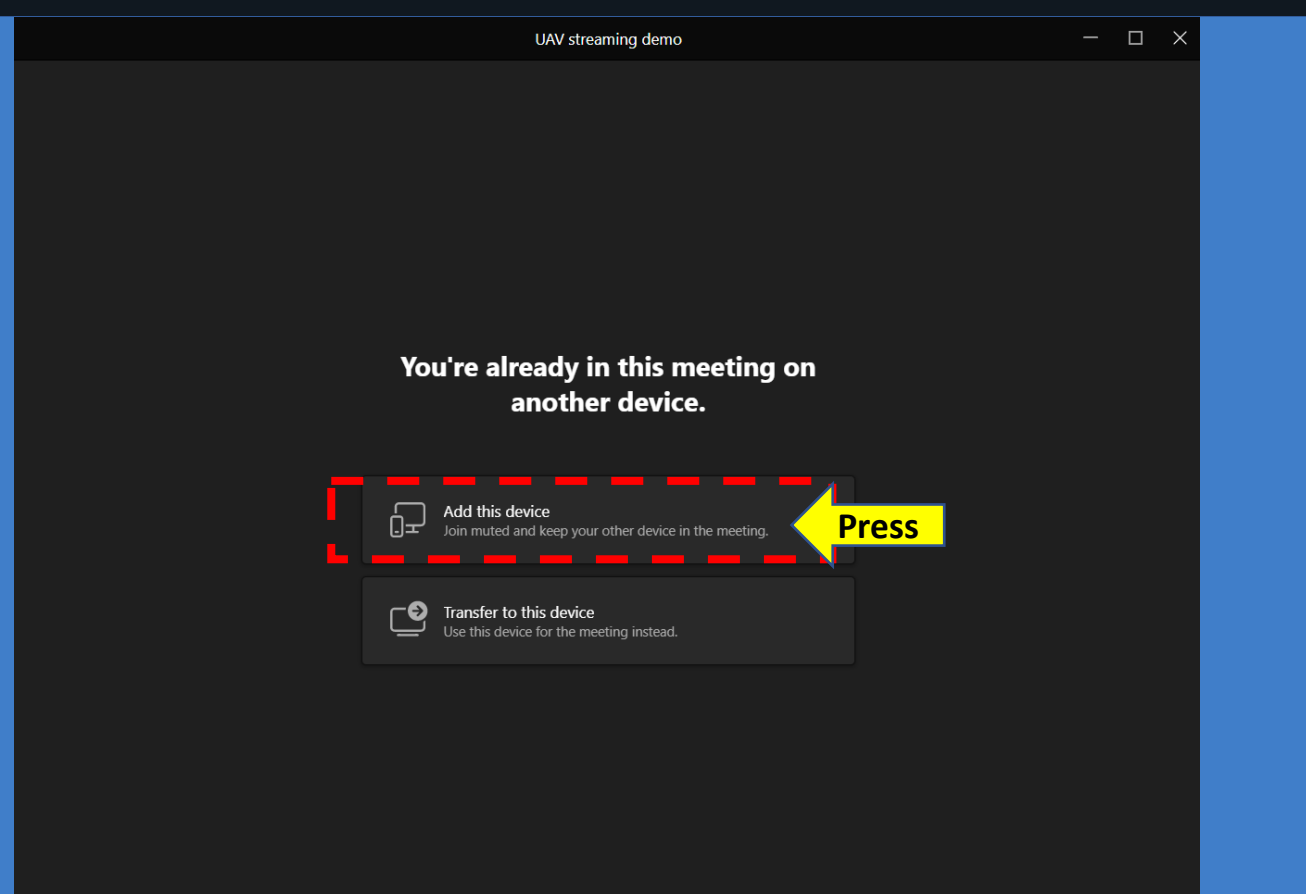

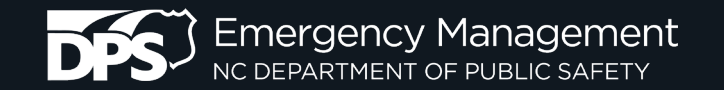

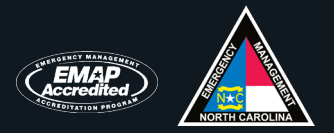

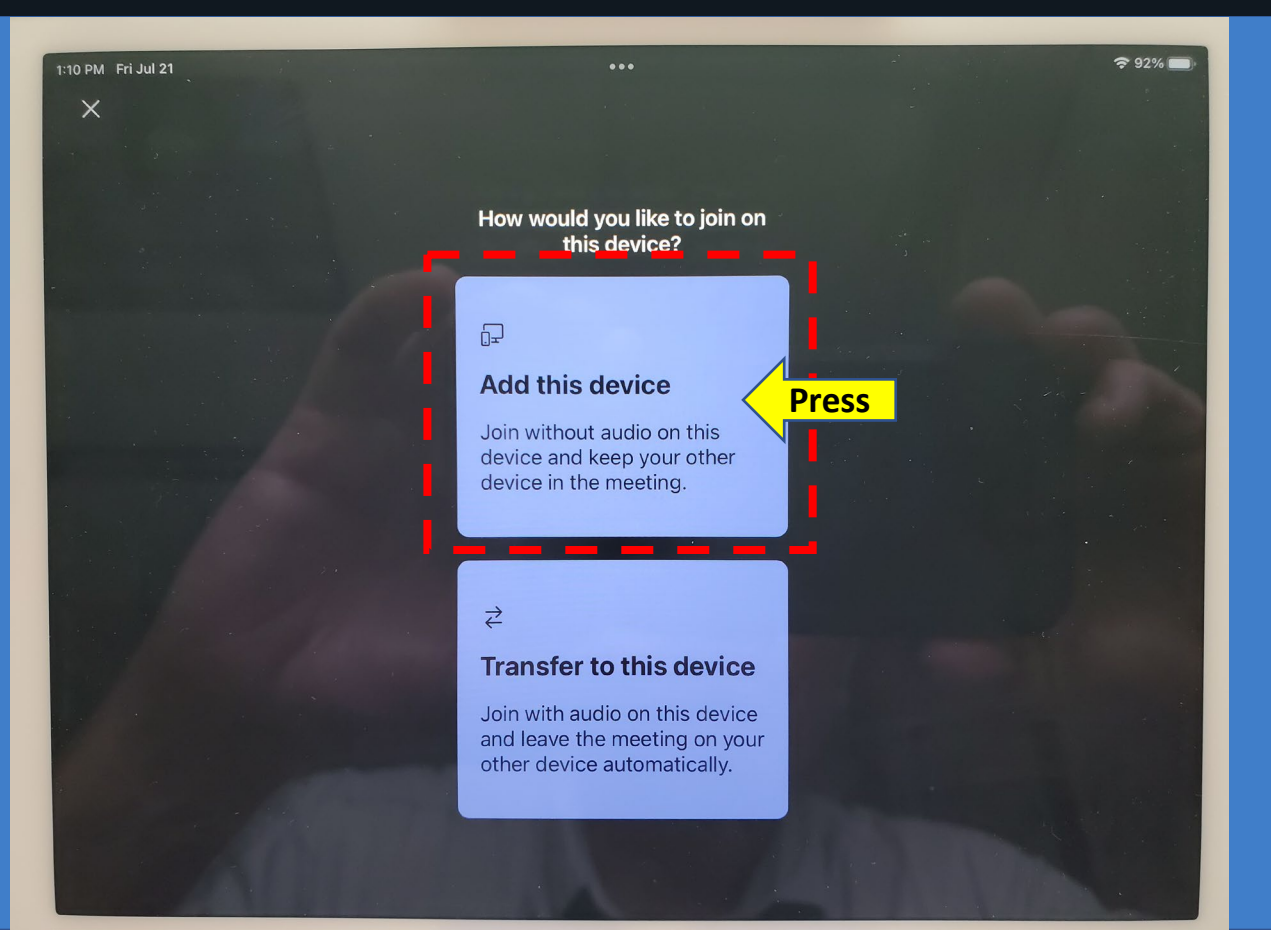

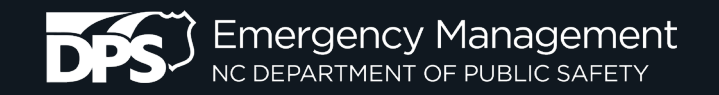

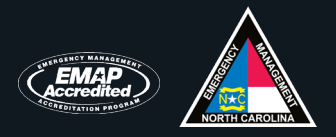

- E. Start your UAV's controller and UAV
  - 1. On an iPad, press the home key twice.
  - 2. Start the UAV's controller app.
  - 3. Start the UAV.

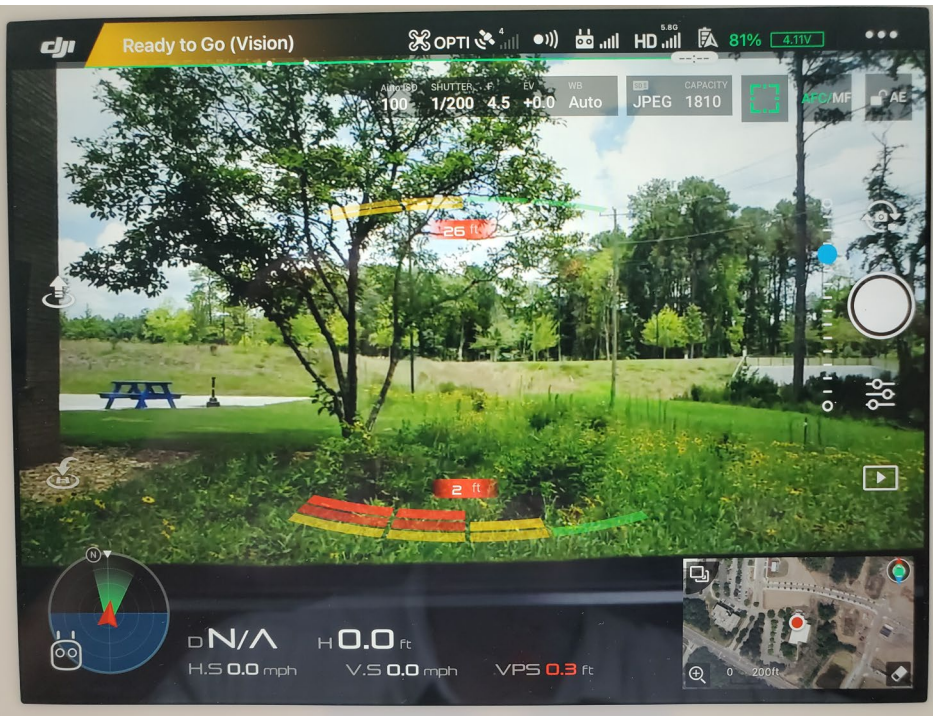

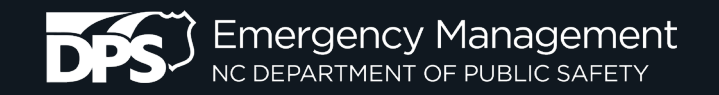

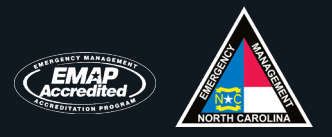

- F. Go back to MS Teams
  - 1. On an iPad, press the home key twice.
  - 2. Select the MS TEAMS thumbnail.
  - 3. Press the [Share] button, which is a rectangle with an arrow pointing upwards
    - a. Enable the "**Audio**" option in the **[Share screen]** option and then select the **[Share screen]** option Note:You can always mute later. Conversely, don't enable the "Audio" option. You can always unmute later.
    - b. In the "Screen Broadcast" dialog box
      - 1). Press the **[Start Broadcast]** button, which will invoke a short (generally 3 second) countdown.
      - 2). Once the countdown is over the white circle at the top of the dialog box will turn red and a "**You are sharing your screen now**" notification will appear at the top of the screen.
      - 3). Tap the screen, which will take you back to the TEAMS screen.
      - 4). Note the **[Stop presenting]** button at the bottom the screen.

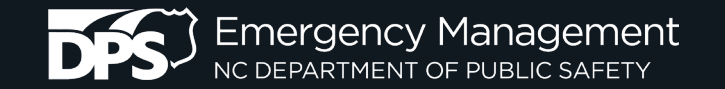

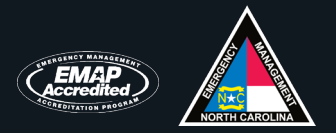

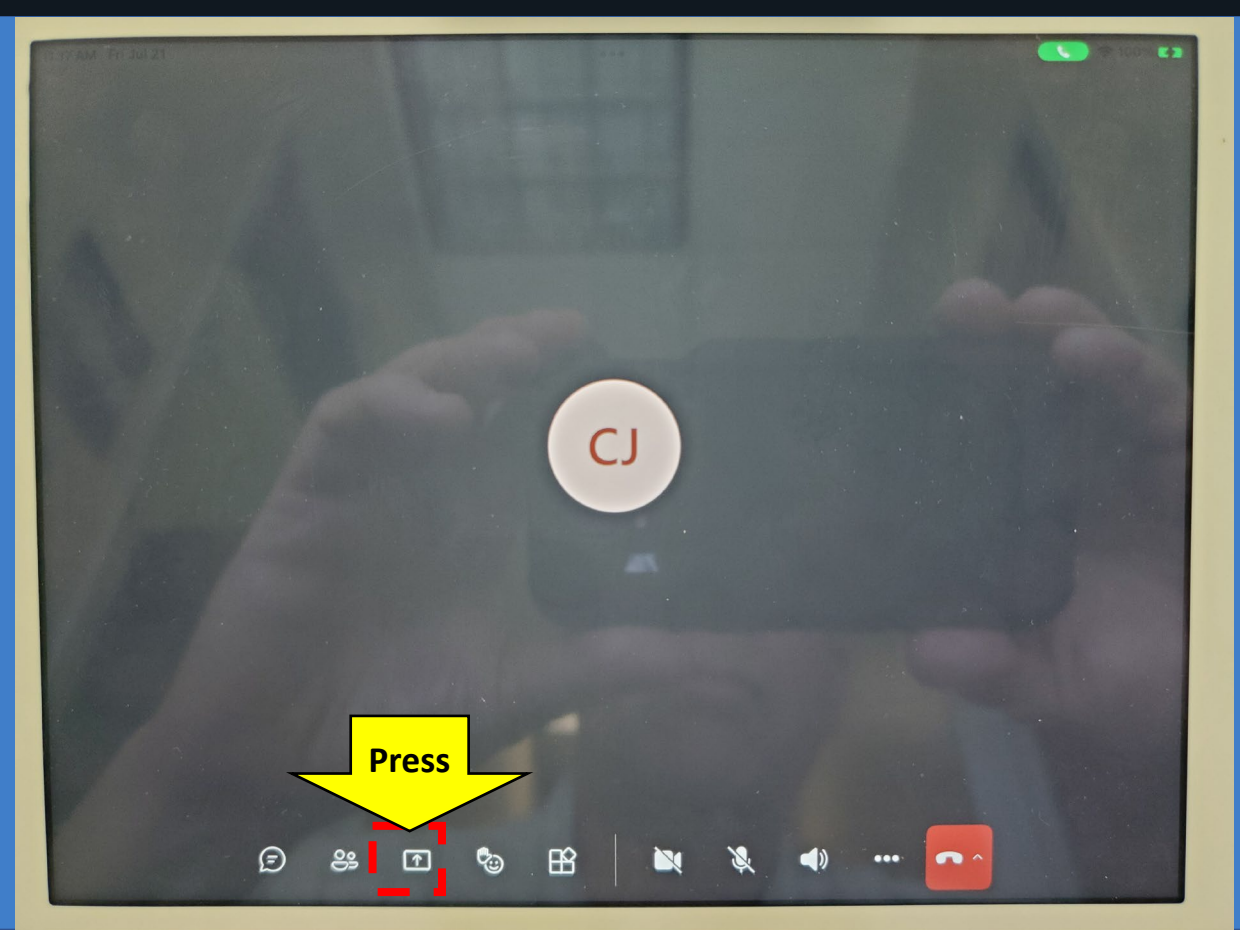

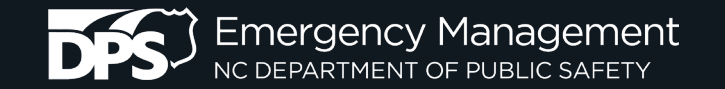

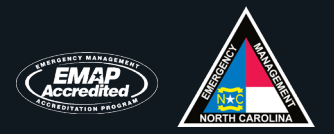

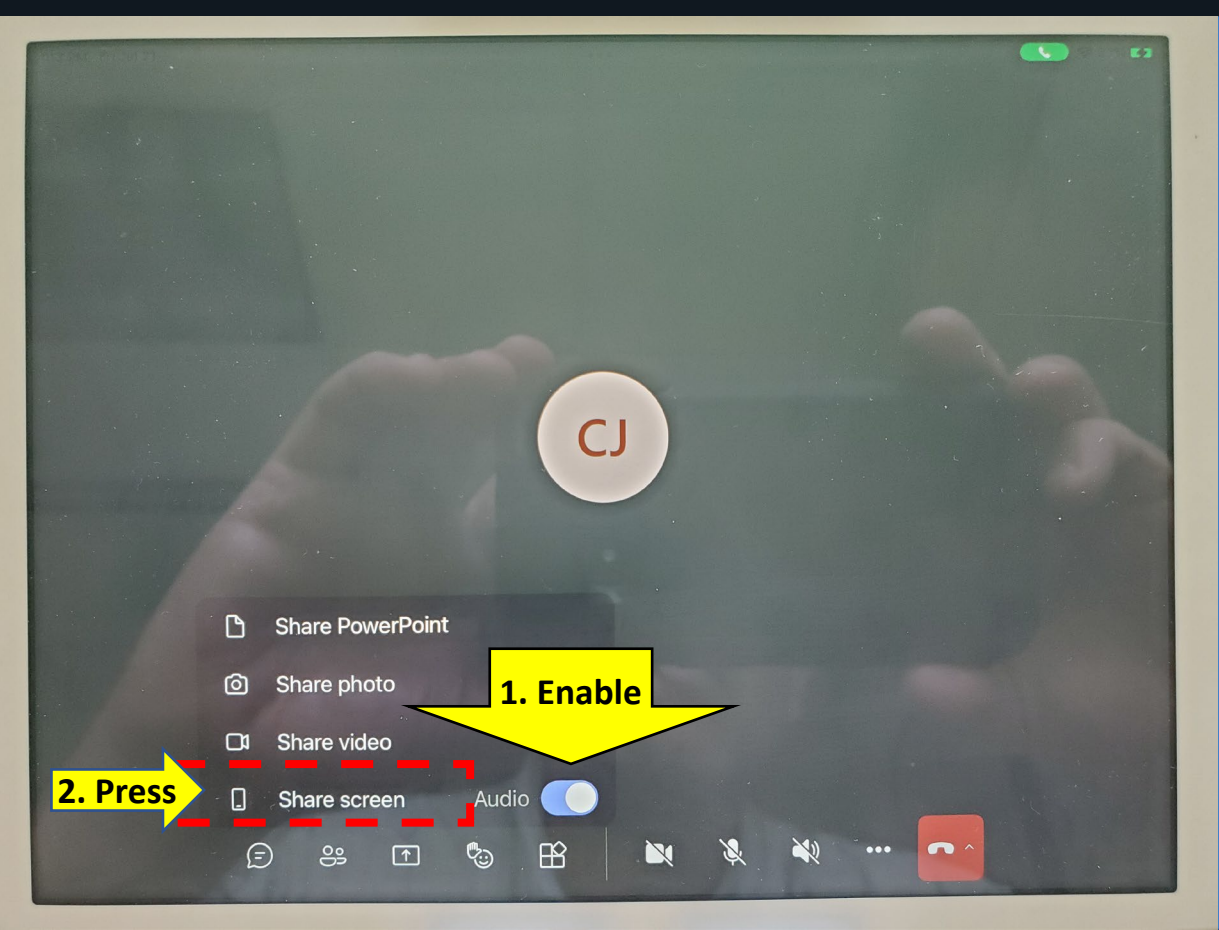

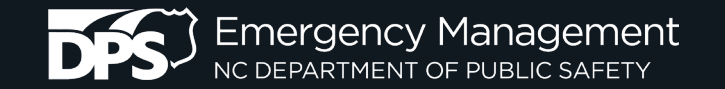

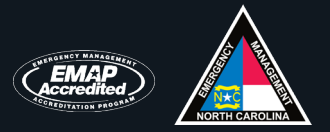

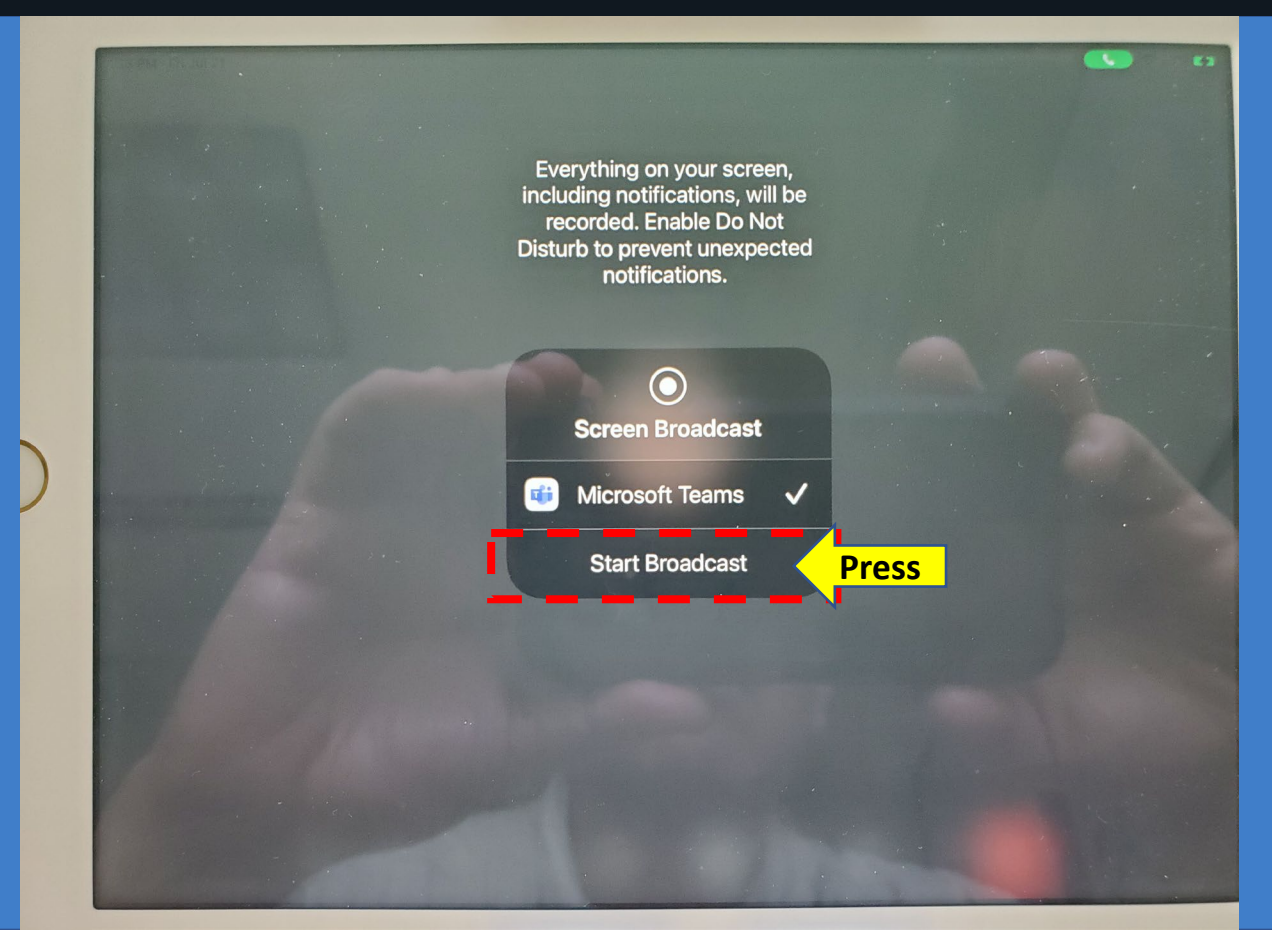

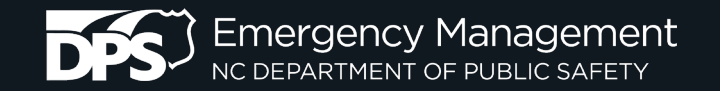

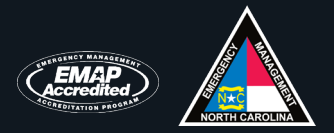

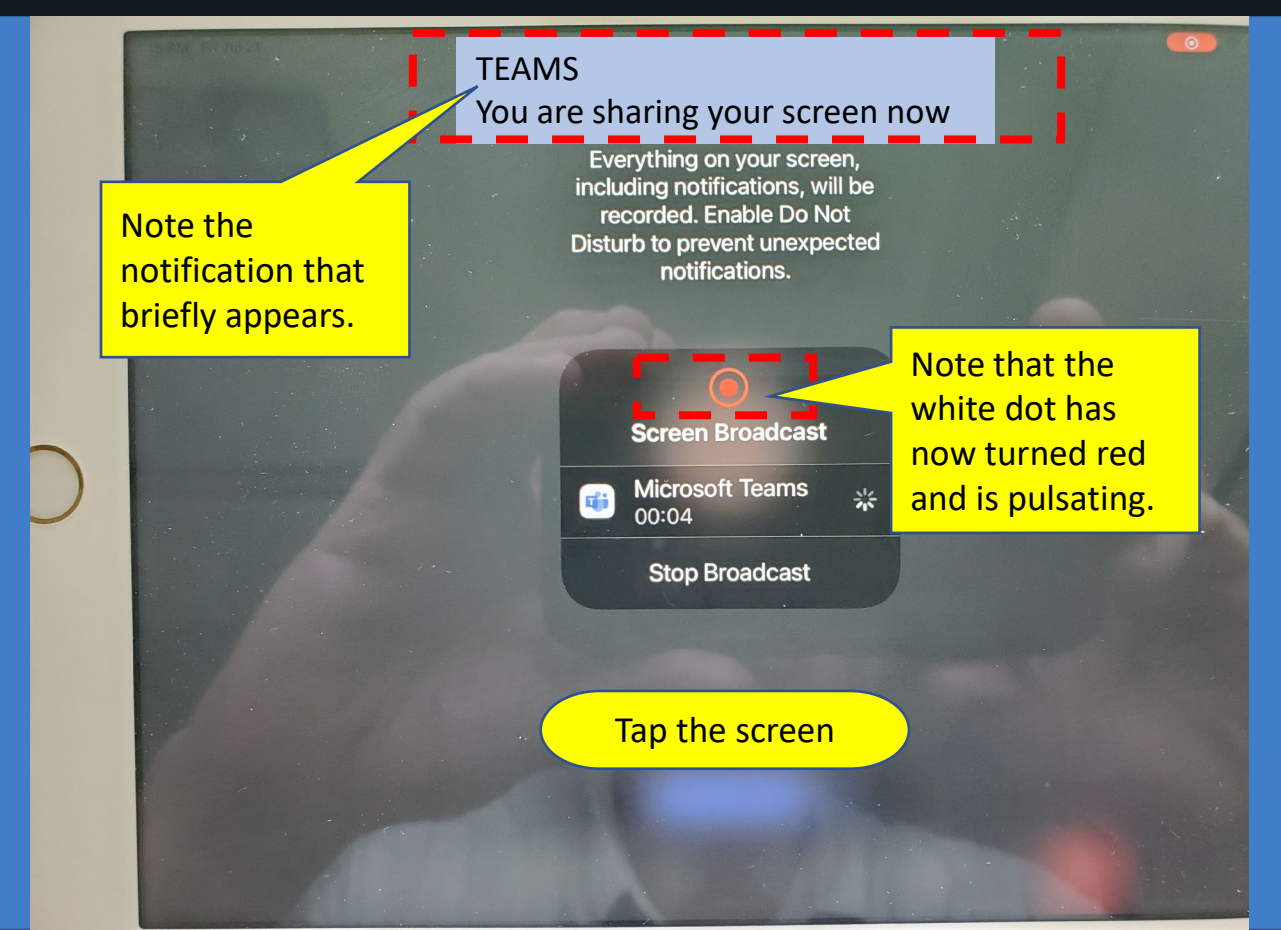

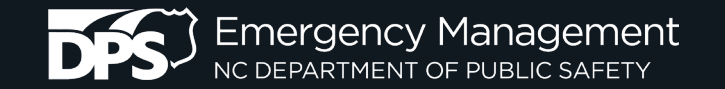

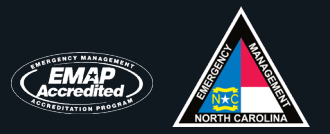

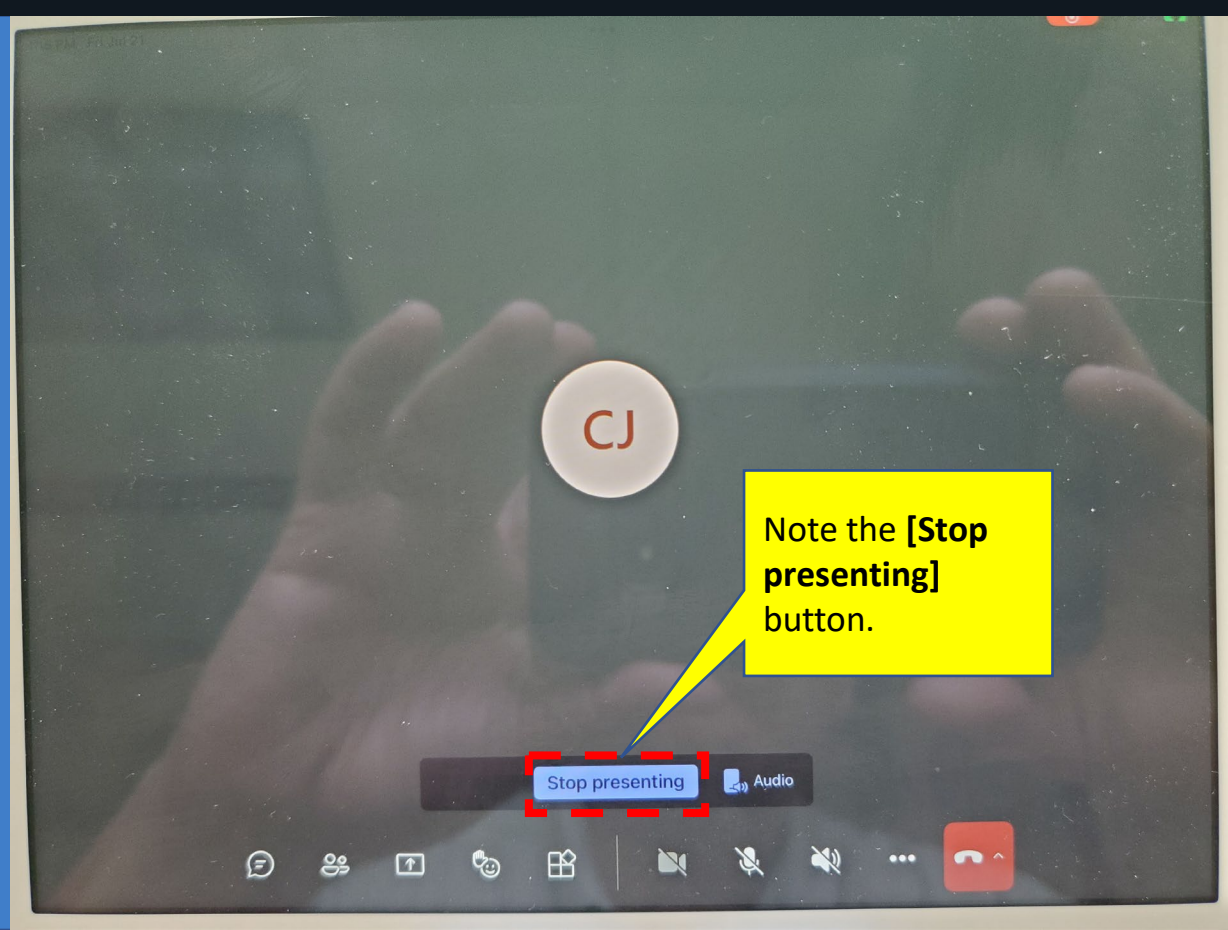

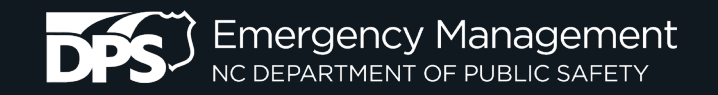

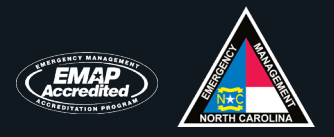

- G. Go back to the UAV controller app
  - 1. On an iPad, press the home key twice.
  - 2. Select the UAV controller app's thumbnail.
  - 3. Congratulations!!! You are now broadcasting via MS TEAMS!!!

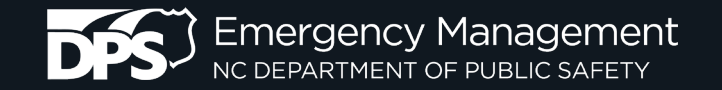

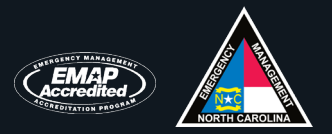

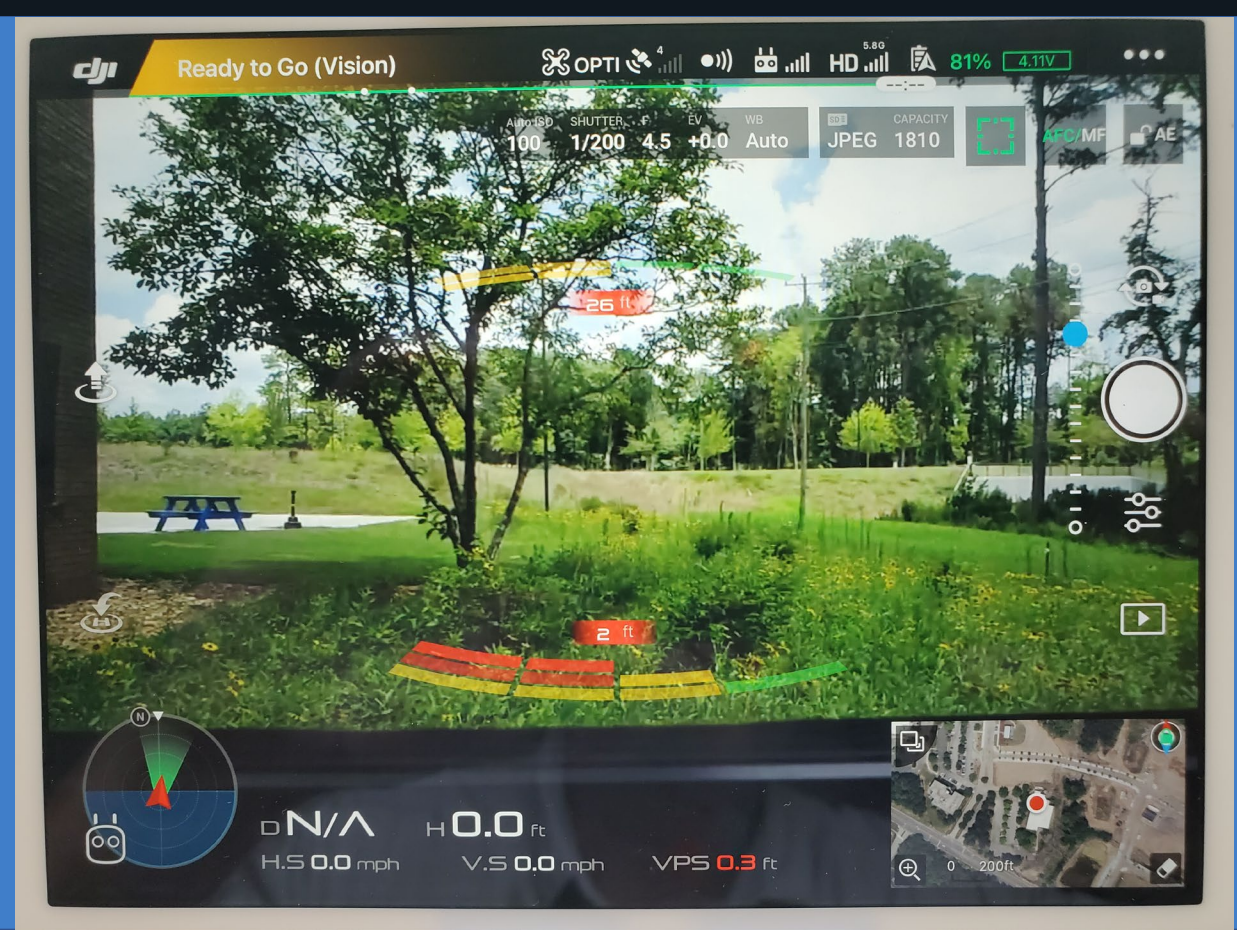

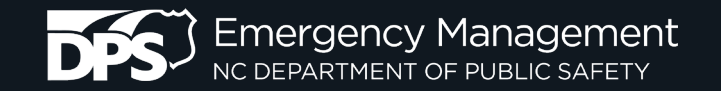

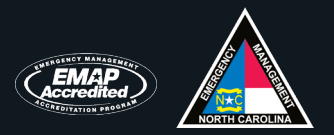

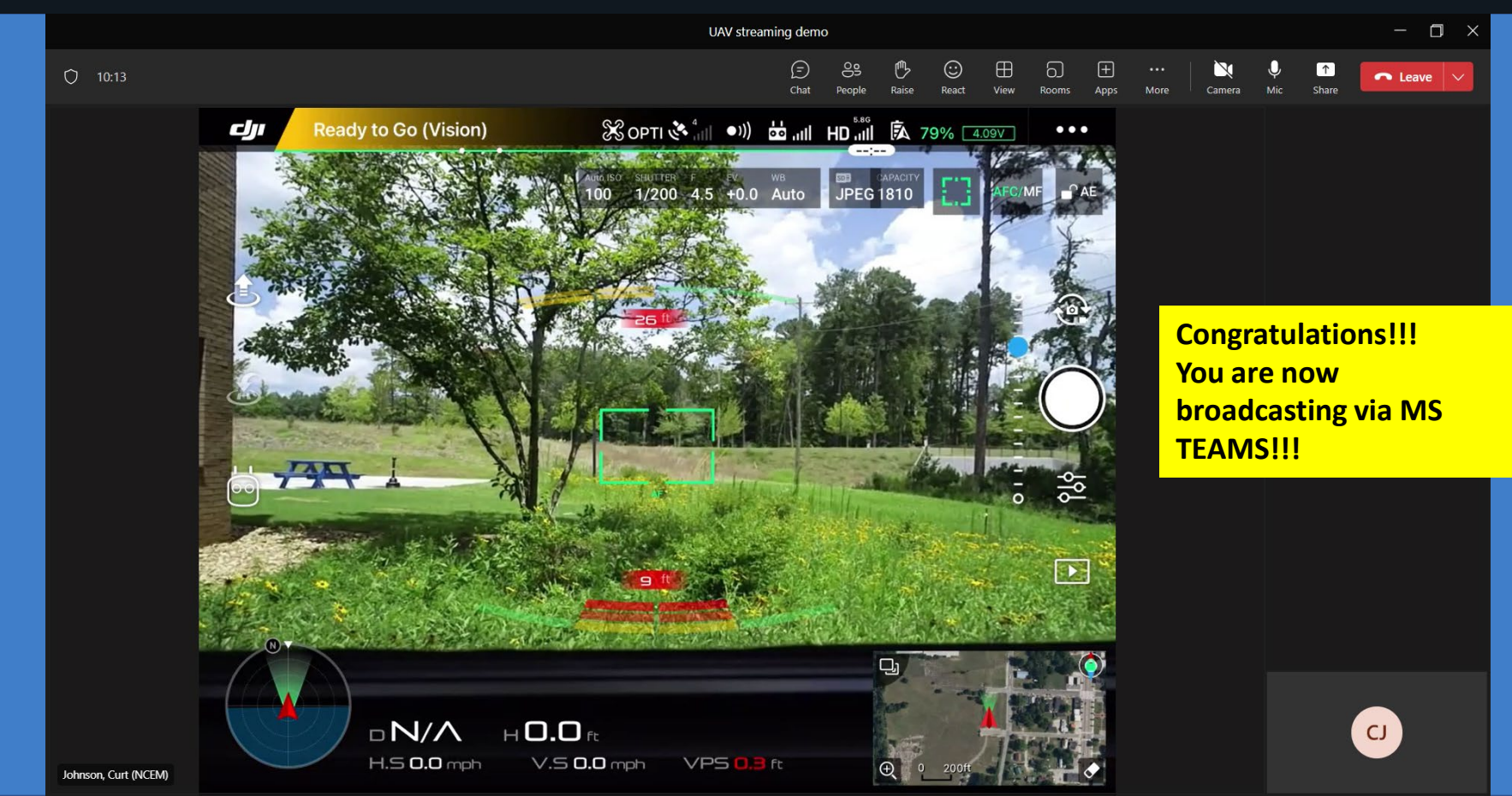

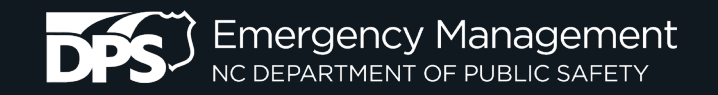

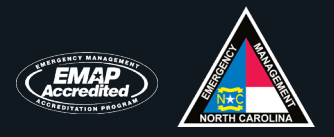

H. When you want to stop broadcasting:

- 1. On an iPad, press the home key twice.
- 2. Select the MS TEAMS app's thumbnail.
- 3. Press the **[Stop presenting]** button at the bottom the screen.

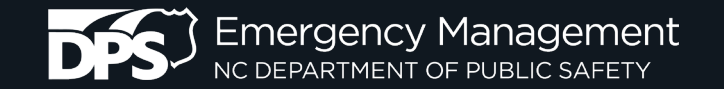

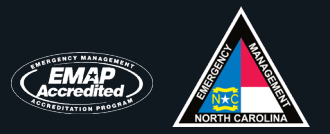

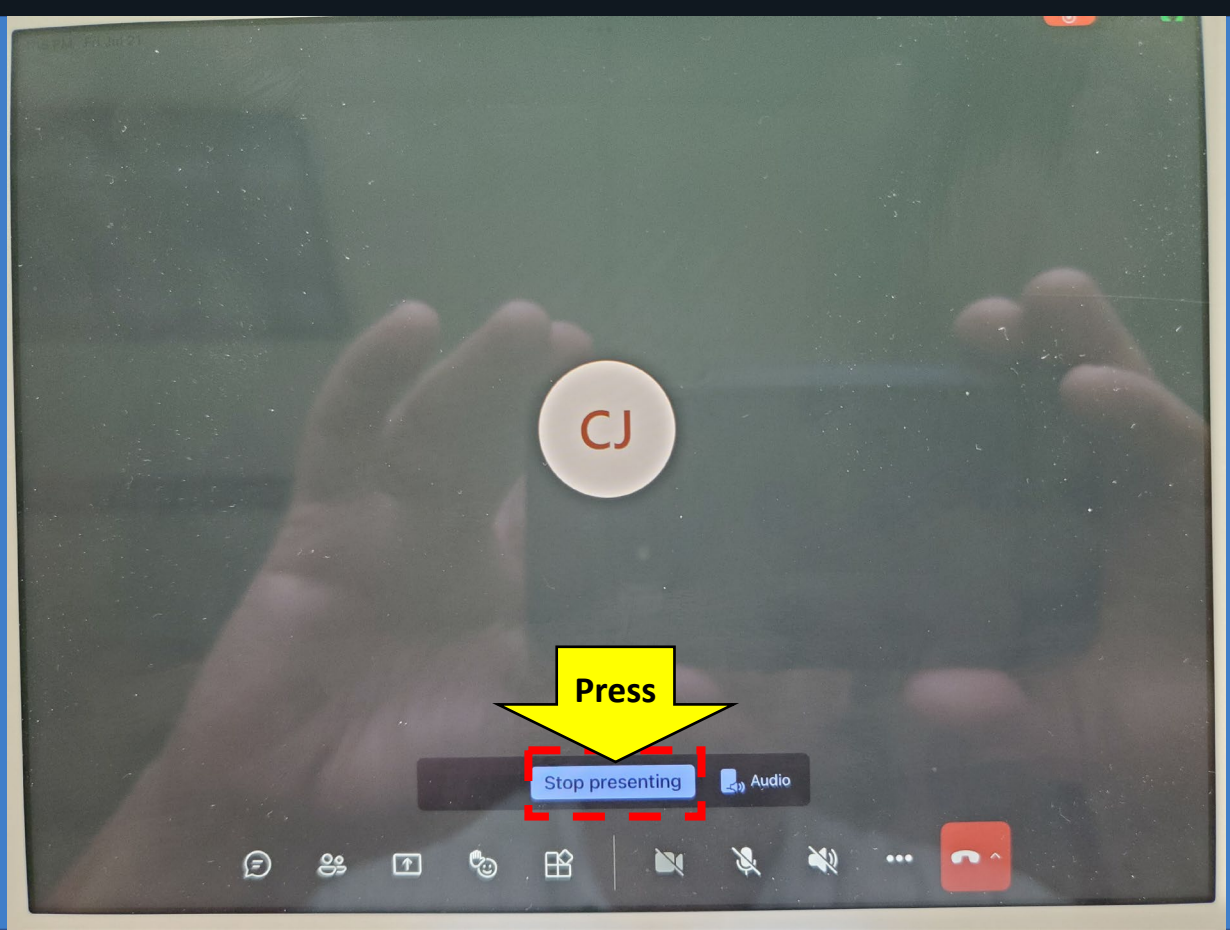

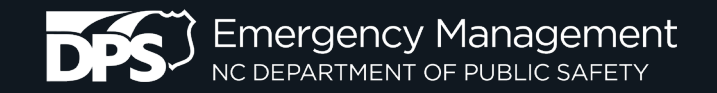

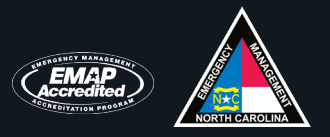

### Questions

Thomas F. Covington thomas.covington@ncdps.gov

Curt D. Johnson curt.johnson@ncdps.gov